| قسم: الطاقة الكهربائية | كلية الهندسة الميكانيكية والكهربائية الثانية |
|------------------------|----------------------------------------------|
| السنة: الثانية         | مقرر : برمجة 3                               |
| د. توفيق أبوشديد       | المحاضرة : الخامسة                           |

د. توفيق أبوشديد

نمذجة الدارات الكهربائية ومحاكاتها باستخدام برنامج Matlab\Simulink

**Introduction to Simulink** 📣 مقدمة في الـ Simulink

هي عبارة عن منهج برمجي نستطيع بواسطته نمذجة ومحاكاة وتحليل الأنظمة الديناميكية سواء الخطية وبزمن مستمر أو متقطع، توفر هذه الأداة إمكانية البرمجة البيانية الصندوقية باستخدام الفأرة وبناء التوابع المناسبة، بالتالي بناء مخطط يعبر عن المسألة المطروحة، ويمكن أخذ تلك الصناديق من مكتبات الأداة Simulink الشاملة لكل النماذج الممكنة، سواء مكتبة المصادر أو مكتبة الخرج أو الكتل المعبرة عن الحالات الخطية أو اللاخطية، أو أدوات الوصل بين تلك الكتل. ويمكن الولوج إلى داخل الكتلة بالنقر عليها نقراً مزدوجاً للتحكم بمتغيرات كل كتلة.

يمكن إظهار النتائج ومراقبتها أثناء المحاكاة باستخدام صناديق الخرج مثل scope وغيرها.

📣 مكتبات العناصر القياسية في Simulink Standard Block Libraries Simulink

| Block Library            | Description                                                                       |                                                                                                    |
|--------------------------|-----------------------------------------------------------------------------------|----------------------------------------------------------------------------------------------------|
| Commonly Used Blocks     | تحوي العناصر الأكثر<br>استخداماً، و هذه العناصر<br>موجودة أيضاً في مكتبات<br>أخرى |                                                                                                    |
| Continuous               | تحوي دوال نموذجية مستمرة،<br>مثل التفاضل، التكامل، تابع<br>الانتقال               | $\begin{array}{c c} & & & \\ & & \\ &$ |
| Discontinuities          | تحوي عناصر بدوال خرج<br>متقطعة نسبة للدخل، مثل<br>Relay,                          | Relay Relay Dead Zone<br>Dynamic                                                                                                    |
| Discrete                 | تحوي عناصر تمثل دوال<br>زمنية متقطعة، مثل عنصر<br>التأخيرUnit Delay               | $\begin{array}{c c} & 1 \\ \hline z \end{array} & Unit Delay \end{array} \xrightarrow{-4} & Integer Delay \\ \hline z \end{array} & \hline z \end{array} \\ \hline z \end{array} & Difference \end{array}$                                                                                                    |
| Logic and Bit operations | تحوي عناصر العلاقات<br>المنطقية وعلاقات المقارنة                                  | Compare To<br>Zero U~= U/z Detect Change Logical Compare To Compare To Compare To Operator                                                                                                    |

يحتوي البرنامج مجموعة من المكتبات الفرعية ضمن مكتبة السيمولينك الرئيسية، ومن هذه المكتبات :

|                 |                                                                      | Iul     Abs     Iul     Add                     |  |  |  |  |
|-----------------|----------------------------------------------------------------------|-------------------------------------------------|--|--|--|--|
| Math Operations | عناصر تمثيل العلاقات<br>الدياضية، Divide Abs                         | > <mark>Y0 ∧ y</mark> Assignment > u+0.0 > Bias |  |  |  |  |
| inum operations | Add,                                                                 | Real-Imag                                       |  |  |  |  |
|                 |                                                                      | Find Nonzero                                    |  |  |  |  |
| Signal Routing  | تحوي عناصر خاصة بتحويل<br>الإشارة من نقطة لأخرى، مثل<br>Switch, Mux, | Switch Selector Mux                             |  |  |  |  |
| Sinka           | تحوي عناصر إظهار وتصدير<br>المنه حالات من الدار توريثان              | Display Floating Scope                          |  |  |  |  |
| Sliks           | Out1, Scope,                                                         | Scope Suntitled.mat To File                     |  |  |  |  |
| Sources         | تحوي العناصر اللازمة لتوليد<br>أو استيراد إشارة الدخل للدارة،        | Step 1 Constant Clock                           |  |  |  |  |
|                 | ملل، In1, Clock, Sine<br>Wave,                                       | 1 In1 Sine Wave                                 |  |  |  |  |

Simulink الشروع باستخدام الأداة

من أجل تمثيل دارة محددة في Simulink، من الضروري بداية تمثيل الدارة بشكلها الرياضي وبعد ذلك إضافة العناصر الموافقة للعمليات الرياضية من مكتبات السيمولينك ثم إجراء المحاكاة. في البداية يتم بدء برنامج السيمولينك إما من نافذة الأوامر بكتابة الاسم Simulink ثم الضغط على مفتاح الإدخال Enter أو من خلال الضغط على الأيقونة الموجود في شريط القوائم في الأعلى. ويعد الإدخال Desktop Window Help (Current Folder, C\Program Files\MATLAB\R2011a\bin (Command Window) (Chrogram Files\MATLAB\R2011a\bin (Command Window) (Chrogram Files\MATLAB\R2011a\bin (Command Window) (Chrogram Files\MatLAB\R2011a\bin (Command Window) (Chrogram Files\MatLAB\R2011a\bin (Command Window) (Chrogram Files\MatLAB\R2011a\bin (Command Window) (Chrogram Files\MatLAB\R2011a\bin (Command Window) (Chrogram Files\MatLAB\R2011a\bin (Command Window) (Chrogram Files\MatLAB\R2011a\bin (Command Window) (Chrogram Files\MatLAB\R2011a\bin (Command Window) (Chrogram Files\MatLAB\R2011a\bin) (Chrogram Files\MatLAB\R2011a\bin) (Chrogram Files\MatLAB\R2011a\bin) (Chrogram Files\MatLAB\R2011a\bin) (Chrogram Files\MatLAB\R2011a\bin) (Chrogram Files\MatLAB\R2011a\bin) (Chrogram Files\MatLAB\R2011a\bin) (Chrogram Files\MatLAB\R2011a\bin) (Chrogram Files\MatLAB\R2011a\bin) (Chrogram Files\MatLAB\R2011a\bin) (Chrogram Files\M2) (Chrogram Files\M2) (Chro

تظهر لدينا النافذة التالية:

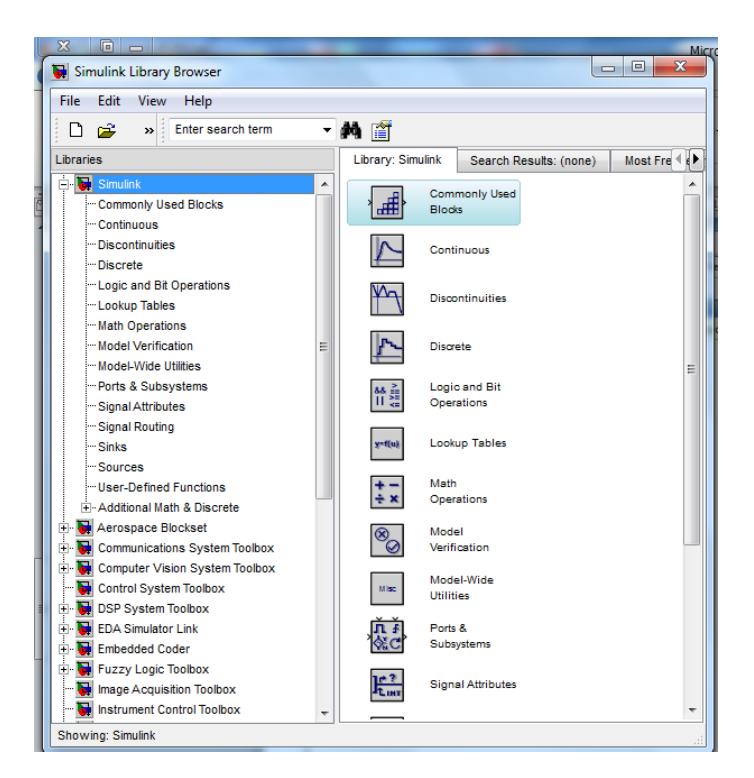

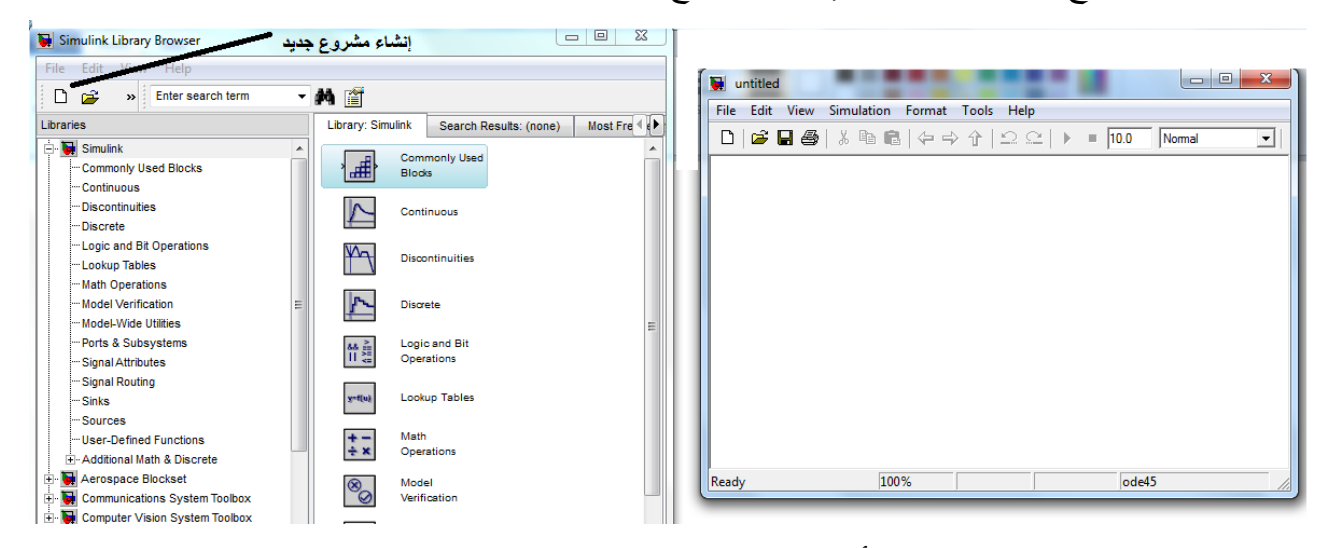

بالضغط على القائمة Simulation في أعلى النافذة نختار منها Configuration Parameters:

| 🎭 Configuration Parameters: un<br>Select:                                                                                                    | titled/Configuration (Active)                                                                                                    |
|----------------------------------------------------------------------------------------------------|----------------------------------------------------------------------------------------------------|
| Source     Source     Source | Start time: 0.0       Stop time: 10.0         Solver options         Type:       Variable-step         Max step size:       auto         Relative tolerance:       1e-3         Min step size:       auto         Absolute tolerance:       auto         Initial step size:       auto         Shape preservation:       Disable all         Number of consecutive min steps:       1         Tasking and sample time options       Tasking mode for periodic sample times:         Automatically handle rate transition for data transfer       Higher priority value indicates higher task priority |
| ۲                                                                                                    | Zero-crossing options<br>Zero-crossing control: Use local settings  Algorithm: Nonadaptive Time tolerance: 10*128*eps Signal threshold: auto Number of consecutive zero crossings: 1000                                                                                                    |

ستظهر نافذة جديدة تحوي بارامترات المحاكاة، نوع المُحِل Solver ، بداية ونهاية زمن المحاكاة Start/Stop ، نوع الخطوة المستخدمة (ثابتة، أو متغيرة) .....الخ. وعند اختيارنا حجم خطوة متغير variable-step من الضروري أن يكون حجم الخطوة الصغرى Min step size أقل من حجم الخطوة العظمى step size.

امثلة على نمذجة الدارات الكهربائية ومحاكاتها باستخدام Matlab\Simulink

في الشكل دارة كهربائية تتكون من مقاومة وملف على التسلسل:

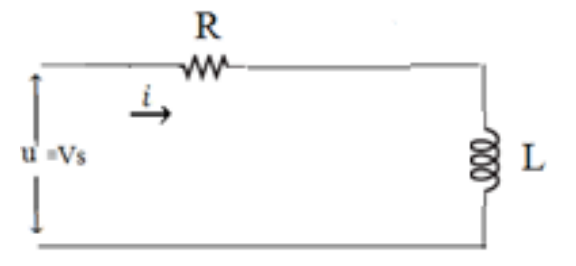

حيث معطيات الدارة:

 $R=20\ \Omega\,,\qquad L=0.1\ H$ 

$$f = 50 \text{ Hz}$$
,  $\omega_e = 2\pi f$ ,  $u = \text{Usin}(\omega_e t)$ ,  $U = 100 V$ 

 $u_1 = iR$  ويساوي  $u_1 = iR$ ،  $u_1 = iR$  التوتر الهابط على المحارضة R ويساوي  $u_2 = L \frac{di}{dt}$  $u_2 :$  التوتر الهابط على المحارضة L ويساوي  $u_2$  $u_2$ : المعادلة المعادلة التفاضلية للدارة (النموذج الرياضي):  $u = u_1 + u_2 = iR + L \frac{di}{dt}$ 

نعيد كتابة المعادلة التفاضلية لتصبح على الشكل:

$$\frac{di}{dt} = \frac{1}{L} u - \frac{R}{L} i \dots (*)$$

نحصل على قيمة شدة التيار المار في الدارة بمكاملة المعادلة التفاضلية (\*) وفرض القيمة الابتدائية للتيار (الشروط الابتدائية) تساوي الصفر  $0 = i_0$ ، نحصل على النموذج النهائي اللازم لإنشاء مخطط المحاكاة للدارة بأحد الشكلين التاليين:

الشكل الأول:

$$i = \frac{1}{L} \int (u - Ri) dt \dots (1)$$

الشكل الثاني:

$$i = \int \left(\frac{1}{L}u - \frac{R}{L}i\right) dt \dots (2)$$

سواء استخدم الشكل الأول أو الثاني في المحاكاة، فإن النتائج تبقى نفسها. الخطوة الثانية: رسم المخطط الصندوقي اللازم لإجراء المحاكاة:

Simulink> Continuous> Integrator.

| Microsoft We                                                 |                                                                                                    | محاضرة المكالية - طاهد المكالية - محاضرة المكالية - محاضرة المحاضرة - محاضرة المكالية - محاضرة المكالية - محاضرة المكالية - محاضرة المكالية - محاضرة المحاضرة - محاضرة - محاضرة محاضرة - محاضرة محاضرة - محاضرة محاضرة - محاضرة - محاضرة محاضرة - محاضرة - محاضرة |
|--------------------------------------------------------------|----------------------------------------------------------------------------------------------------|----------------------------------------------------------------------------------------------------|
| Simulink Library Browser                                     |                                                                                                    | وبالبلا الالبادية مراجع مراجباتها مراجبه عروني                                                                                                    |
| File Edit View Help                                          |                                                                                                    |                                                                                                    |
| 📗 🗅 🚅 🔹 🖉 Enter search term                                  | I M 📺                                                                                                    | Untitled *                                                                                                    |
| Libraries                                                    | Library: Simulink/Continuous Search Results: (non 4                                                         | File Edit View Simulation Format Tools Help                                                                                                    |
| Simulink<br>Commonly Used Blocks                             | duidt     Derivative                                                                                        | □ 🕼 🖬 🚳 👗 🗞 🛍 🛍   수 수 介   으 으   ▶ = 100 Normal 💽                                                                                                    |
| Discontinuities<br>Discrete                                  | > 1/s Integrator                                                                                            |                                                                                                    |
| Logic and Bit Operations<br>Lookup Tables<br>Math Operations | $\frac{1}{s}$ Integrator<br>Limited                                                                         | 1/5 }<br>Integrator                                                                                                    |
| Model Verification<br>Model-Wide Utilities                   | u 1 × Integrator,                                                                                           |                                                                                                    |
|                                                              | $\left  \frac{1}{2} \int_{-\infty}^{1} \int_{-\infty}^{\infty} \right $ Integrator, Seco-<br>nd-Order Limit | 1                                                                                                    |
| Signal Routing<br>Sinks<br>Sources                           | PID(5) PID Controller                                                                                       |                                                                                                    |
| User-Defined Functions      Additional Math & Discrete       | PID Controller<br>(2DOF)                                                                                    |                                                                                                    |
| Communications System Toolbox                                | ▼ X <sup>*</sup> -AI+BU<br>y - CX+DU<br>State-Space                                                         | Ready 100% ode45                                                                                                    |

Math يتم التعبير عن الحد  $\frac{1}{L}$  من المعادلة (1) بواسطة العنصر Gain (1) الموجود ضمن المكتبة Operations: Operations

Simulink> Math Operations> Gain.

Dot Product

 Ima
 Find Notaero
Elements

 Det Product

 Find Notaero

 Math
 Screatemate

 Math
 Math
 Math
 Math
 Math
 Math

نضيف العنصر Gain إلى المشروع الجديد وذلك بسحب العنصر من مكتبة Math Operations ضمن مكتبة Math Operations ضمن مكتبات المعنات الد Simulink وإفلاته ضمن المساحة البيضاء للمشروع الجديد.

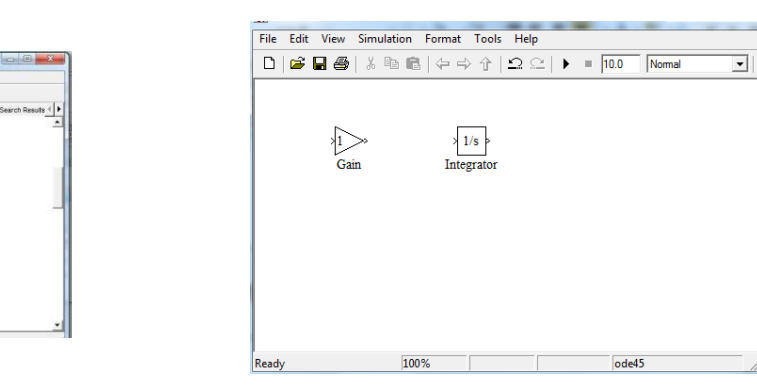

نضبط قيمة العنصر Gain بالضغط عليه مرتين متتاليتين بزر الماوس الأيسر ونعدل قيمته الافتراضية (1)

إلى القيمة الجديدة 1/L :

| Function Block Parameters: Gain                                   | Function Block Parameters: Gain                                              |
|-------------------------------------------------------------------|------------------------------------------------------------------------------|
| Gain                                                              | Gain                                                                         |
| Element-wise gain (y = K.*u) or matrix gain (y = K*u or y = u*K). | Element-wise gain ( $y = K$ .*u) or matrix gain ( $y = K$ *u or $y = u$ *K). |
| Main   Signal Attributes   Parameter Attributes                   | Main Signal Attributes Parameter Attributes                                  |
| Gain:                                                             | Gain:                                                                        |
| 1                                                                 | 1/Ц                                                                          |
| Multiplication: Element-wise(K.*u)                                | Multiplication: Element-wise(K.*u)                                           |
| Sample time (-1 for inherited):                                   | Sample time (-1 for inherited):                                              |
| -1                                                                | -1                                                                           |
|                                                                   |                                                                              |
|                                                                   |                                                                              |
|                                                                   |                                                                              |
| OK Cancel Help Apply                                              | OK Cancel Help Apply                                                         |

نعبر عن الحد u - i.R من المعادلة (1) الذي يمثل الفرق بين جهد التغذية والجهد على طرفي المقاومة بواسطة عنصر التجميع سن Sum أن ي من المكتبة الرياضية Math Operations من Simulink من المكتبة الرياضية يتم سحب العنصر Sum بزر الماوس الأيسر واضافته إلى المشروع السابق

| File Edit View Help                                             |    |                                 |                        | 🙀 untitled *   |            |              |           |           | • × |
|-----------------------------------------------------------------|----|---------------------------------|------------------------|----------------|------------|--------------|-----------|-----------|-----|
| 🗋 😅 🔹 Enter search term                                         | •  | M 📺                             |                        | File Edit View | Simulation | Format Tools | Help      |           |     |
| ibraries                                                        |    | Library: Simulink/Math Open     | rations Search Results | D 🖻 🖬 🚳        | ) 🐰 🖻 🖻    | (2 => 1      | ລ⊆∣▶ = 10 | .0 Normal |     |
| - We Simulink                                                   | -  | )Bqueeze) Squeeze               | -                      |                |            |              |           | ,         | _   |
| Continuous<br>Discontinuities<br>Discrete                       |    | >+ Subtract                     |                        | $\odot$        | ₩->>>      | > 1/s >      |           |           |     |
| Logic and Bit Operations<br>Lookup Tables                       |    | X++ Sum                         |                        | -*-            | Gain       | Integrator   |           |           |     |
| Math Operations<br>Model Verification                           |    | Sum of Elements                 |                        |                |            |              |           |           |     |
| Model-Wide Utilities<br>Ports & Subsystems<br>Signal Attributes |    | sin Function                    | ic                     |                |            |              |           |           |     |
| Signal Routing<br>Sinks                                         |    | -u Dhary Minus                  |                        |                |            |              |           |           |     |
|                                                                 |    | Vector<br>Concatenate           |                        |                |            |              |           |           |     |
| Aerospace Blockset     Gommunications System Toolbox            | -1 | v+Ts Weighted Sa<br>ple Time Ma | im-<br>th              | Ready          | 1009       | 6            |           | ode45     | _   |

| Function Block Parameters: Sum                                                                                                    |                                                                  | ) 💽 I                           | unction Block Parameters: Sum                                                                                                    |                                                                                                    |
|----------------------------------------------------------------------------------------------------|------------------------------------------------------------------|---------------------------------|----------------------------------------------------------------------------------------------------|----------------------------------------------------------------------------------------------------|
| Sum                                                                                                    |                                                                  | -Su                             | m                                                                                                    |                                                                                                    |
| Add or subtract inputs. Specify one of the following a) string containing + or - for each input port,   for (e.g. ++ - ++) b) scalar, >= 1, specifies the number of input ports When there is only one input port, add or subtract dimensions or one specified dimension | g:<br>spacer between ports<br>to be summed.<br>elements over all | Ad<br>a)<br>(e<br>b)<br>W<br>di | d or subtract inputs. Specify one<br>string containing + or - for each<br>$g, ++ - ++\rangle$<br>scalar, >= 1, specifies the numbe<br>nen there is only one input port, a<br>nensions or one specified dimens | of the following:<br>nput port,   for spacer between p<br>er of input ports to be summed.<br>idd or subtract elements over all<br>ion |
| Main Signal Attributes                                                                                                    | 1                                                                | M                               | ain Signal Attributes                                                                                                    |                                                                                                    |
| Icon shape: round                                                                                                    | •                                                                | Ico                             | n shape: round                                                                                                    |                                                                                                    |
| List of signs:                                                                                                    |                                                                  | Lis                             | of signs:                                                                                                    |                                                                                                    |
| ++                                                                                                    |                                                                  |                                 | -                                                                                                    |                                                                                                    |
| Sample time (-1 for inherited):                                                                                                    |                                                                  | Sa                              | mple tim Unapplied change :                                                                                                    |                                                                                                    |
| -1                                                                                                    |                                                                  | -1                              |                                                                                                    |                                                                                                    |
| GK Cancel                                                                                                    | mulation Format Tool                                             | ls Help                         |                                                                                                    |                                                                                                    |
|                                                                                                    | K Alls<br>Gain Integrator                                        | , <u> </u>                      |                                                                                                    |                                                                                                    |
|                                                                                                    |                                                                  |                                 |                                                                                                    |                                                                                                    |

. Gain بدخل

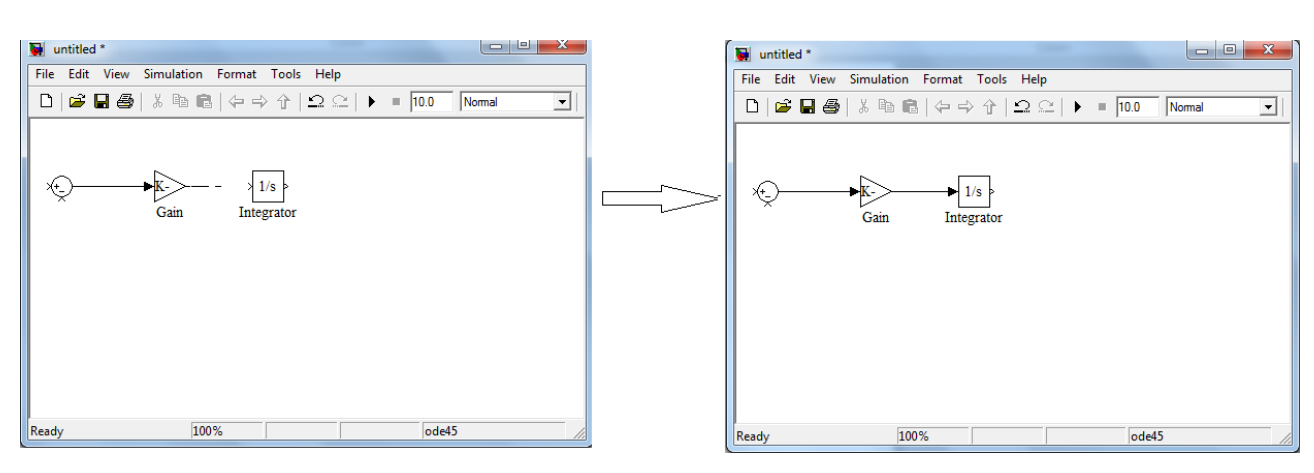

نضيف عنصر Gain آخر من أجل تمثيل المقاومة

Simulink> Math Operations> Gain.

نصل مخرجه بعنصر التجميع بإشارة سالبة، ونصل مدخله بمخرج عنصر التكامل ونعدل قيمته إلى R

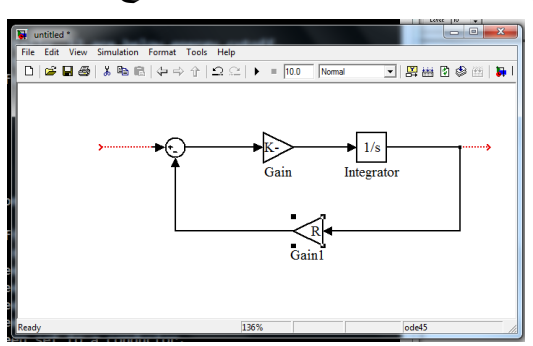

نضيف عنصر جديد للمشروع يمثل جهد التغذية، سنعبر عنه بمنبع جيبي sine wave نضيف عليه  $frequency = 2\pi f = w \, rad/s$  بزر الماوس الأيسر ونعدل قيم الطويلة amplitude إلى U، والتردد Sources : يمكن الوصول إليه من خلال مكتبة المصادر Sources :

Simulink> Sources> sine wave

| Number of                  | onset samples = Phase · Samples per period / (z · pi)                                                    |
|----------------------------|----------------------------------------------------------------------------------------------------|
| Use the sai<br>large times | nple-based sine type if numerical problems due to running for<br>(e.g. overflow in absolute time) occur. |
| Parameter                  | 5                                                                                                    |
| Sine type:                 | Time based 🔹                                                                                             |
| Time (t):                  | Use simulation time                                                                                      |
| Amplitude:                 |                                                                                                    |
| U                          |                                                                                                    |
| Bias:                      |                                                                                                    |
| 0                          |                                                                                                    |
| Frequency                  | (rad/sec):                                                                                               |
| w                          |                                                                                                    |
| Phase (rad                 | ):                                                                                                    |
| 0                          |                                                                                                    |
| Sample tin                 | ne:                                                                                                    |
| 0                          |                                                                                                    |
| 🔽 Interpre                 | t vector parameters as 1-D                                                                               |
|                            |                                                                                                    |

ولإظهار النتائج نضيف عنصر إظهار للخرج Scope من المكتبة Sinks :

Simulink> Sinks> Scope.

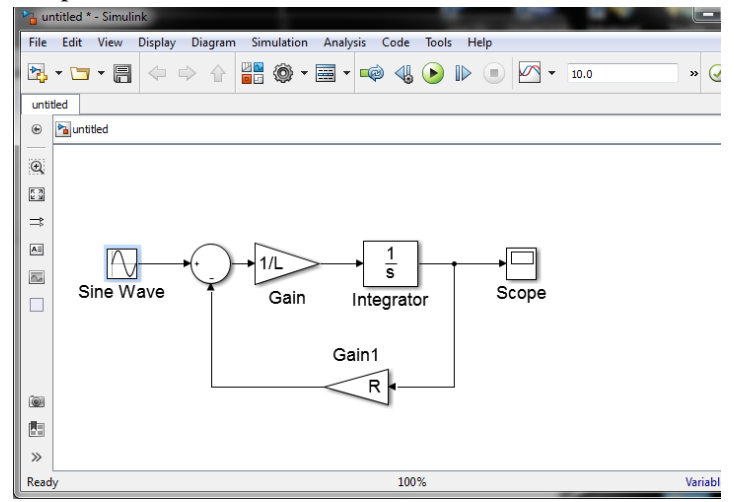

يمكن إضافة نصوص توضيحية على خطوط الوصل للدارة وذلك بالضغط مرتين متتاليتين على خط

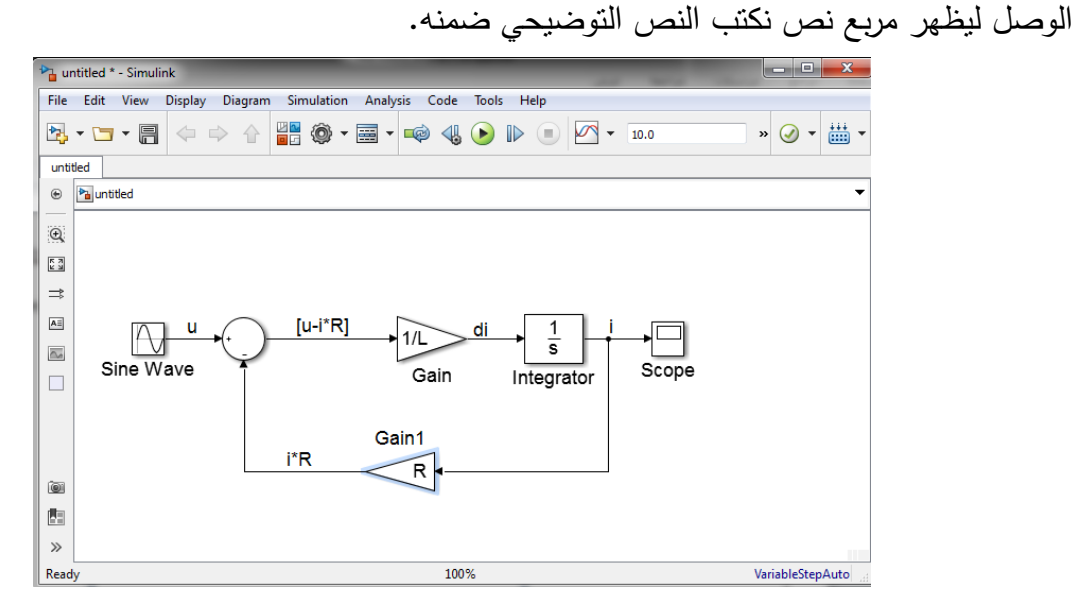

قبل التنفيذ يجب إعطاء قيم للمقاومة R والوشيعة L والجهد U و التردد الزاوي w، ويتم ذلك من خلال نافذة الأوامر وذلك بإسناد القيم للمتغيرات R, L, U, w التي تمت إضافتها للعناصر في المخطط الصندوقي:

| NOTE         Arts         Commentation         Commentation <thcommentation< th=""> <thc< th=""><th>NOTE         Arts         Late         Commendation         Commendation         <thcommend< th=""><th>MATLAS R2016a</th><th></th><th></th><th>_</th><th></th><th></th><th></th><th></th></thcommend<></th></thc<></thcommentation<> | NOTE         Arts         Late         Commendation         Commendation <thcommend< th=""><th>MATLAS R2016a</th><th></th><th></th><th>_</th><th></th><th></th><th></th><th></th></thcommend<>                                                                                                    | MATLAS R2016a          |                                                                                                    |                                | _      |              |             |                                                                                                    |                                 |
|----------------------------------------------------------------------------------------------------|----------------------------------------------------------------------------------------------------|------------------------|----------------------------------------------------------------------------------------------------|--------------------------------|--------|--------------|-------------|----------------------------------------------------------------------------------------------------|---------------------------------|
|                                                                                                    | Image: Image:                                                                                                    | HOME PLOTS             | APPS                                                                                                    |                                |        |              | 6 6 9 6 6 0 | Search Documentation                                                                                                 | م ا                             |
| Image: Product of Later       Image: Product of Later       Image: Product of Later       Image: Product of Later         Image: Product of Later       Image: Product of Later       Image: Product of Later       Image: Product of Later         Image: Product of Later       Image: Product of Later       Image: Product of Later       Image: Product of Later         Image: Product of Later       Image: Product of Later       Image: Product of Later       Image: Product of Later         Image: Product of Later       Image: Product of Later       Image: Product of Later       Image: Product of Later         Image: Product of Later       Image: Product of Later       Image: Product of Later       Image: Product of Later         Image: Product of Later       Image: Product of Later       Image: Product of Later       Image: Product of Later         Image: Product of Later       Image: Product of Later       Image: Product of Later       Image: Product of Later         Image: Product of Later       Image: Product of Later       Image: Product of Later       Image: Product of Later         Image: Product of Later       Image: Product of Later       Image: Product of Later       Image: Product of Later         Image: Product of Later       Image: Product of Later       Image: Product of Later       Image: Product of Later         Image: Product of Later       Image: Product of Later       Image: Prod                                                                                                    | ♦ (1) (2) (2) (2) (4) + 5 + coupled 2019 + 2019 + 2029 + 2 day, + 5     • (1) (2) (2) (2) (2) (2) (2) (2) (2) (2) (2                                                                                                    | New New Open Compare   | Bata     Workspace     VAriable     Workspace     VAriable     VAriable     VAriable     VAriable     VAriable     VAriable     VAriable | Analyze Code                   | Cayout | Add-Ons Help | Community   |                                                                                                    |                                 |
| Comment Mindsee         Comment Mindsee         O         Vortugate         O           New to MAILABTS extraores for Gatting Statuted.         New to MAILABTS extraores for Gatting Statuted.                                                                                                    | Interer         Command Value         O           Name =         New to Mail ANT Servoyces for Gatings Status         New to Mail ANT Servoyces for Gatings Status<                                                                                                    | السريناه 🗧 + 😹 🖾 🔁 🔄 🕈 | · 2019-2020 ♦ المقررات الدراسية ♦ كلية الهط:                                                                                             | 5 برمجة 3 ا                    |        |              |             |                                                                                                    | - ,                             |
| Name         Name         Value         Name         Value           Statut         >> U=100;         1         0.000         1         0.000           >> L=0.1;         >> R=20;         100;         100         100         100         100           \$\overline{x}\$ x=0;         >> w=2*pi*50;         \$\overline{x}\$ x=0;         \$\overline{x}\$ x=0;         \$x                                                                                                    | $\begin{array}{ c c c c c c c c c c c c c c c c c c c$                                                                                                    | Current Folder         | Command Window                                                                                                    |                                |        |              | ۲           | Workspace                                                                                                    |                                 |
| Image: Second second second                                                                                                    | $ \begin{array}{c} \mathbb{S} \ bd.dx \\ >> U=100; \\ >> L=0.1; \\ >> R=20; \\ \mathcal{fx} >>   \\ \begin{array}{c} \mathbb{S} \ bd.dx \\ \mathbb{S} \ bd.dx \\ \mathbb{S} $ | Name 🔺                 | New to MATLAB? See resources                                                                                                    | s for <u>Getting Started</u> , |        |              | ,           | Name 🛎                                                                                                    | Value                           |
|                                                                                                    | U=100;<br>L=01:                                                                                                    | in CLIN                | >> U=100;<br>>> L=0.1;<br>>> R=20;<br>>> w=2*pi*                                                                                         | 50;                            |        |              |             | L<br>R<br>U<br>U<br>w<br>w<br>Command History<br>simplify(f)<br>expand(f)<br>%li2:2216/04<br>clc<br>U=100;<br>L=0.1: | 0.1000<br>20<br>100<br>314.1593 |

بالعودة إلى المشروع نعدل زمن المحاكاة من القيمة الافتراضية s 10 إلى القيمة s 0.05 وذلك ضمن الخانة Simulation stop time الموجودة أعلى نافذة المخطط:

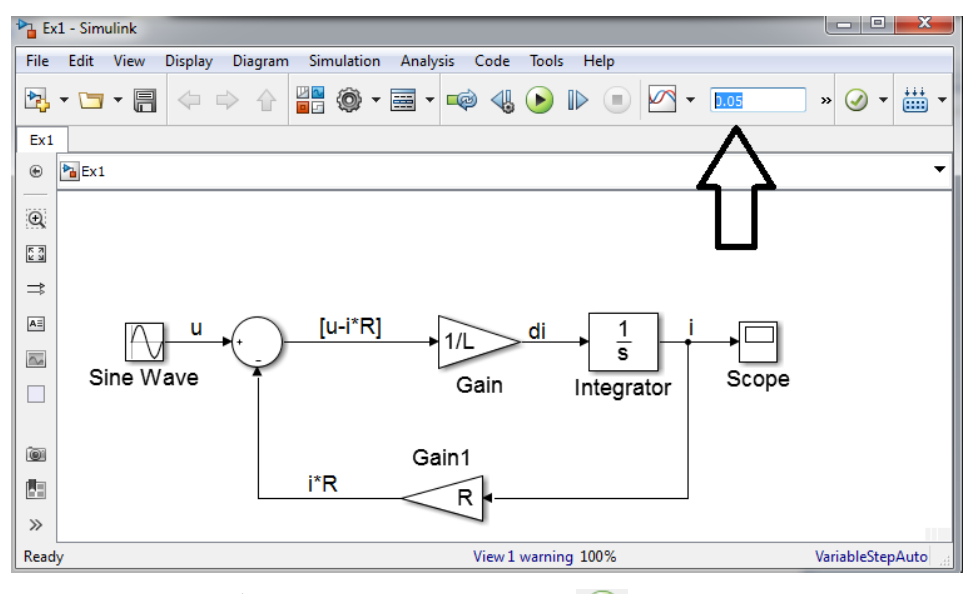

للبدء بالمحاكاة نضغط على زر الإجراء 🕑 Start Simulation الموجود أعلى النافذة

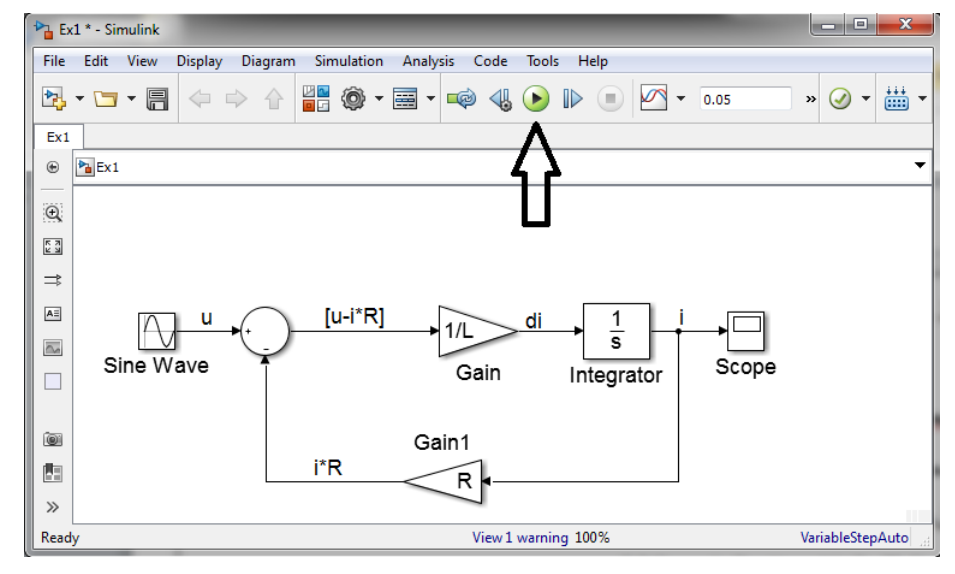

الخطوة الثالثة: عرض النتائج:

1) الإظهار مباشرة على عنصر الـ scope

هذه الطريقة قد لا توضح النتائج بكافة النفاصيل خاصة عندما يكون المطلوب إظهار مجموعة من الإشارات على الشكل نفسه، إنما تعطي تصوراً مبدئياً عن تغير الإشارات. يتم إظهار النتائج بهذه الطريقة بعد انتهاء عملية المحاكاة بالضغط المزدوج على عنصر اله scope :

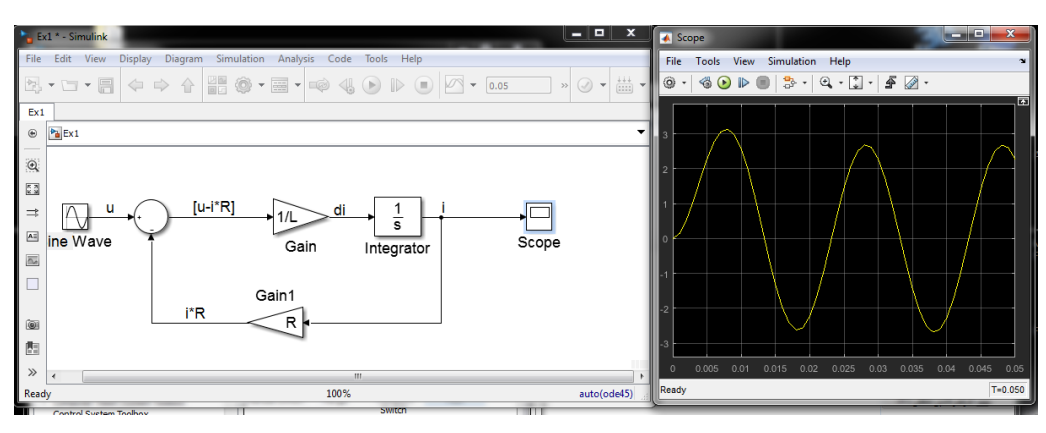

- 2) إرسال النتائج إلى نافذة العمل والأوامر من خلال العنصر To Workspace:
  - يتم إضافته للمخطط الصندوقي من المكتبة Sinks :

Simulink> Sinks> To Workspace.

| Simulink Library Browser                                                                                                    | Ex1*- Simulink                                                                                                    | x                 |
|----------------------------------------------------------------------------------------------------|----------------------------------------------------------------------------------------------------|-------------------|
| 💠 🌩 Enter search term 🔹 🗛 🔹 🖄 👻 🗁 🖛 🥝                                                                                                    | File Edit View Display Diagram Simulation Analysis Code Tools Help                                                                                 |                   |
| Simulink/Sinks                                                                                                    | 📲 🗞 + 🔄 + 拱 🧅 🔶 🔐 🏟 + 🧱 + 📫 🔩 💊 🕪 💷 🖉 + 0.05 🛛 » 🥥 + 🛔                                                                                             | <u></u>           |
| <ul> <li>Smithic</li> <li>Continuous</li> <li>Dischard</li> <li>Discontinuities</li> <li>Discontinuities</li> <li>Outit</li> <li>Scope</li> <li>Outit</li> <li>Scope</li> <li>Scope</li> <li< th=""><th>Ext<br/><math>u \rightarrow (u-i^*R) \rightarrow 1/L  di \rightarrow 1</math><br/>ine Wave Gain Integrator<br/>Gain1<br/><math>i^*R</math> <math>R \rightarrow</math><br/>i To Workspace</th><th>•</th></li<></ul> | Ext<br>$u \rightarrow (u-i^*R) \rightarrow 1/L  di \rightarrow 1$<br>ine Wave Gain Integrator<br>Gain1<br>$i^*R$ $R \rightarrow$<br>i To Workspace | •                 |
| X R                                                                                                    | Ready 100% auto(ode                                                                                                    | 45) <sub>ad</sub> |

الاسم الافتراضي له simout، بالضغط المزدوج على هذا العنصر يمكن تغيير اسم العنصر وطريقة حفظ

وإظهار المتحولات.

| 🜇 Block Parameters: To Workspace 🧮                                                                                                    | x |
|----------------------------------------------------------------------------------------------------|---|
| To Workspace                                                                                                    | ^ |
| Write input to specified timeseries, array, or structure in a workspace.<br>For menu-based simulation, data is written in the MATLAB base<br>workspace. Data is not available until the simulation is stopped or paused. |   |
| To log a bus signal, use "Timeseries" save format.                                                                                                    |   |
| Parameters                                                                                                    | Ξ |
| Variable name:                                                                                                    |   |
| simout                                                                                                    |   |
| Limit data points to last:                                                                                                    |   |
| inf                                                                                                    |   |
| Decimation:                                                                                                    |   |
| 1                                                                                                    |   |
| Save format: Timeseries                                                                                                    |   |
| ☑ Log fixed-point data as a fi object                                                                                                    | - |
| OK Cancel Help Apply                                                                                                    |   |

بعد فتح مربع الحوار الخاص بالعنصر To Workspace يمكن تعديل طريقة حفظ وعرض النتائج من خلال سهم الإسدال الموجود بجانب الخانة Save format، نختار طريقة العرض arrays لعرض النتائج على شكل مصفوفة. بعد انتهاء المحاكاة نعود إلى نافذة الأوامر command Window، ونكتب اسم العنصر To Workspace الذي تم إدخاله سابقاً ضمن خانة العنصر إذا تم تعديله، وإذا لم يتم تعديل اسم العنصر نكتب الاسم الافتراضي simout وذلك لعرض قيم التيار:

| - MATLAB R2016a                                     |                                                                                                    |                                                                   |
|-----------------------------------------------------|----------------------------------------------------------------------------------------------------|-------------------------------------------------------------------|
| HOME PLOTS APPS                                     |                                                                                                    | Search Documentation P T                                          |
| New New Open Data Worksp                            | Were Variable         Ada/zec Code         Image: Analyze Code         Image: Analyze Code         I | rt                                                                |
| يه + كلية الهمك -السويداء + : + • ال الله الله الله | ۲۰ پرمچه ۶ ♦ 2019-2020 ♦ المعتررات الدراد<br>منابع                                                                                                    | • P                                                               |
| Name A No                                           | w to MATLAB? See resources for <u>Getting Started</u> .                                                                                                    | × Name A Value                                                    |
| Ex1.sk.autosave                                     | >> simout                                                                                                    | R 20<br>simout 51x1 double                                        |
|                                                     | simout =                                                                                                    | Command History<br>T=(X+1)^*3*(2*X+1)<br>simply(f)<br>simplify(f) |
|                                                     | 0 1458                                                                                                    | expand(f)<br>% م- 12:22 16/04/2020%                               |
| Details ^ f                                         | 0.1430<br>0.5222                                                                                                    | ← U=100; ←                                                        |

إذا كان المطلوب عرض أكثر من إشارة نستخدم العنصر MUX مازج الإشارة ويمكن التحكم في عدد مداخل هذا العنصر بحسب عدد الإشارات المراد إظهارها وعرضها، يؤخذ العنصر MUX من المكتبة Signal Routing

Simulink> Signal Routing> MUX

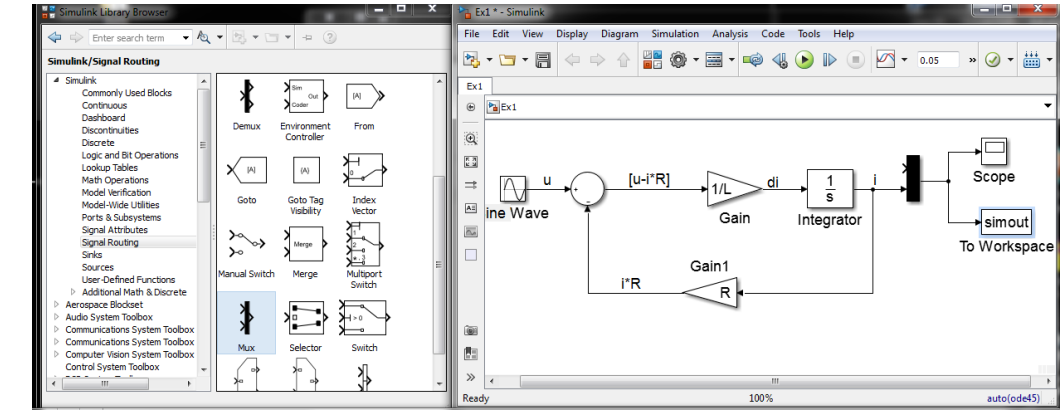

نستخدم معه عداد الزمن clock يؤخذ من المكتبة sources وذلك بهدف عرض قيم التيار بدلالة زمن المحاكاة:

ink Library • \land • 🖏 • 🗂 • 😐 🍞 Enter search te » 🖉 🕶 🚻 ղեւ **^**\} Ex1 🛞 🎦 Ext hboard Band-Limite White Noise Chirp Signa Clock () 1 --nd Bit Ope 53 *///* "7l/l AE Scope Sine Wave  $\frac{1}{s}$ Counter Free-Running 1/L 24 12:34 Gain Integrato simout Digital Clock Enumerated Constant To Workspac Gain1 untitled mat From File untitled.xlsx Sheet:Sheet1 i\*R ۲ R 81 simin -» 1009 auto(ode45)

Simulink> Sources > Clock

بعد انتهاء المحاكاة نعود إلى نافذة الأوامر command Window، ونكتب الاسم الافتراضي simout وذلك لعرض قيم التيار بدلالة زمن المحاكاة:

| >> simout    | <enter></enter> |
|--------------|-----------------|
| simout =     |                 |
| 0            | 0               |
| 0.0010       | 0.1458          |
| 0.0020       | 0.5332          |
| 0.0030       | 1.0779          |
| 0.0040       | 1.6886          |
| 0.0050       | 2.2747          |
| 0.0060       | 2.7533          |
| 0.0170       | -2.4208         |
| 0.0180       | -2.6187         |
| 0.0190       | -2.5520         |
| 0.0200       | -2.2287         |
| 0.0210       | -1.6817         |
| 0.0220       | -0.9656         |
| 0.0230       | -0.1513         |
| 0.0240       | 0.6810          |
| 0.0250       | 1.4493          |
| 0.0400       | -2.2740         |
|              |                 |
|              |                 |
| 0.0410       | -1.7216         |
| 0.0420       | -1.0009         |
| 0.0430       | -0.1822         |
| 0.0440       | 0.6544          |
| 0.0450       | 1.4270          |
| 0.0460       | 2.0602          |
| 0.0470       | 2.4919          |
| 0.0480       | 2.6799          |
| 0.0490       | 2.6059          |
| 0.0500       | 2.2771          |
| >>           |                 |
| لعمود الثاني | ) بينما يمثل ال |

يمثل العمود الأول قيم الزمن (الإشارة الأولى التي تدخل إلى العنصر Mux) بينما يمثل العمود الثاني قيم شدة التيار (الإشارة الثانية التي تدخل إلى العنصر Mux) بدلالة الزمن. لرسم النتائج من خلال نافذة الأوامر نكتب التعليمة:

```
>> plot(simout(:,1),simout(:,2)) <= Center>
>>
```

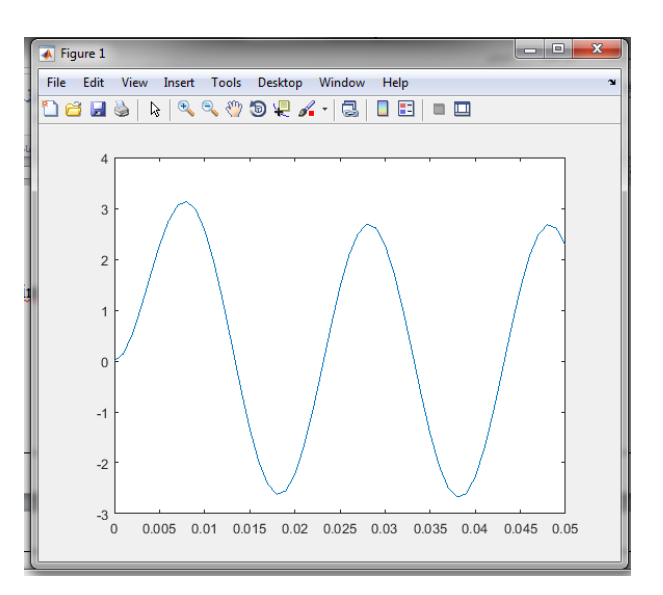

3) إظهار النتائج باستخدام العنصر Display:

يستخدم العنصر Display لإظهار القيم أثناء عملية المحاكاة بشكل أرقام على شاشة العنصر، ومراقبة التغيرات في قيم الإشارة. يتم الحصول على العنصر Display من المكتبة Sinks :

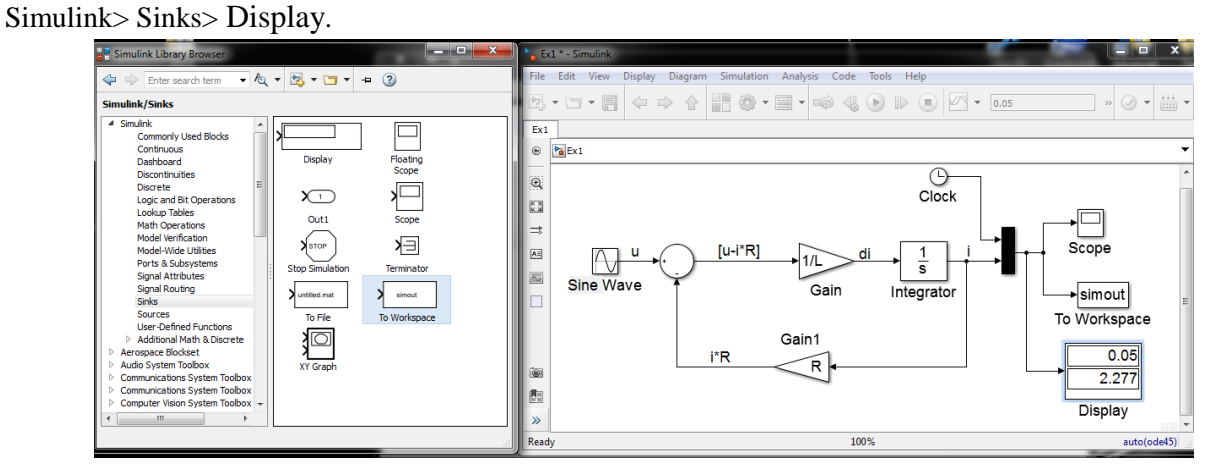